## How to set Cross Line Detection?

## Answer:

Cross line detection detects objects that cross a virtual line in live video and triggers alarm when such an event is detected.

Note: This function or management page may vary with models. Please see actual Web interface for details.

1. Click Setup > Intelligent > Smart Settings. Choose Cross Line and then click

| 🗹  Cross Line                    | ٥            |                                               | Intrusion                                 | ٥         |                         |
|----------------------------------|--------------|-----------------------------------------------|-------------------------------------------|-----------|-------------------------|
| Exception Detection & Statistics |              |                                               |                                           |           |                         |
| Dbject Moving                    | ٥            |                                               | Object Left                               | ٥         |                         |
| Face                             |              |                                               |                                           |           |                         |
| E Face                           | ٥            |                                               |                                           |           |                         |
| People Counting                  |              |                                               |                                           |           |                         |
| People Counting                  | ٥            |                                               |                                           |           |                         |
| Auto Tracking                    |              |                                               |                                           |           |                         |
| 🔲 💽 Auto Tracking                | 0            |                                               |                                           |           |                         |
| Cross Line Detection             |              | Detection Rule Rule1 Trigger Actions          | Rule1<br>Trigger Direction<br>Sensitivity | [A≪>B ∨]  | • 50                    |
| [None]                           | * # <b>#</b> | Alarm Output                                  | Upload to FTP                             | 🗌 Trigger | E-mail Trigger Tracking |
|                                  |              | Enable Plan<br>Armed<br>0 1 2 3<br>Mon<br>Tue | Unarmed                                   |           | Edit                    |
|                                  |              | Wed<br>Thu<br>Fri<br>Sat<br>Sun               |                                           |           |                         |

- 2. Select Cross Line Detection.
- 3. In the **Detection Rule** area, click + to add a new detection area. To delete a detection area,

click 🟛.

4. On the small preview window, drag the line to the intended position and set the detection range.

5. Set the direction and sensitivity for the camera to decide whether to report a cross line detection alarm.

6. Set the alarm-triggered actions and arming schedule as required. For the detailed steps and alarm-triggered actions descriptions, refer to *How to set Motion Detection Alarm*.

7. Click Save.